### Accessing Encrypted Emails – a Guide for non NHSmail users

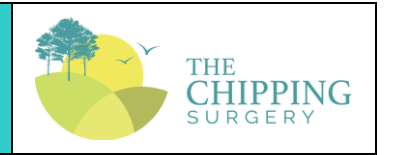

This document, based on NHS Digital guidance, provides information for recipients of encrypted emails which have been sent from an NHSmail account. It explains how to register for the service, open and read encrypted emails and send a reply. It also provides important guidance about information governance and ensuring sensitive information that has been received remains secure.

NHSmail is a national secure collaboration service for health and social care, designed to enable the secure exchange of information. The Egress encryption service supports NHSmail users to send secure, encrypted emails to any free global hosted email services such as Gmail / Hotmail and other privately-run email services.

This document contains information on:

- 1. Receiving an encrypted email
- 2. Replying to encrypted emails
- 3. Creating an account to use encrypted email
- 4. Keeping encrypted emails secure

## 1. Receiving an encrypted email

An encrypted email sent from an NHSmail address (ending @nhs.net) will contain a link to access the encrypted message.

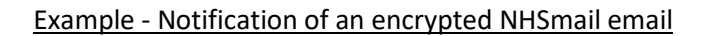

| You have received an Egress secure platform notification.                                                                                                    |
|----------------------------------------------------------------------------------------------------|
|                                                                                                    |
| NHS                                                                                                    |
| You have received a new NHSmail secure email from                                                                                                    |
| Joe Bloggs (joe.bloggs.test.@nhs.net)                                                                                                    |
| Open secure email                                                                                                    |
| If you have any problems opening the link you can also view the email by visiting                                                                                                    |
| f8f74hf03gvj594kdn478349djdba                                                                                                    |
| Always check the links before you click and check the browser address bar for the padlock icon.                                                                                                    |
| Information and technology<br>for better health and care                                                                                                    |
| This message may contain confidential information. If you are not the intended recipient please<br>inform the sender that you have received the message in error before deleting it.<br>Please do not disclose, copy or distribute information in this e-mail or take any action in relation<br>to its contents. To do so is strictly prohibited and may be unlawful. Thank you for your co-<br>operation. |
| NHSmail is the secure email and directory service available for all NHS staff in England and<br>Scotland. NHSmail is approved for exchanging patient data and other sensitive information with<br>NHSmail and other accredited email services.                                                                                                    |

1. Your browser should allow you to open the attached switch file directly or download and then open the file (as shown below).

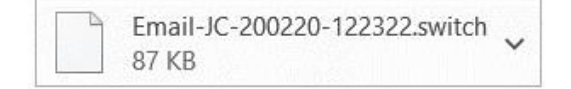

Alternatively, select **Open secure email** to view the secure email in your browser.

2. Once you select **Open secure email** the Egress Authentication screen will appear.

- If you have not previously received an encrypted NHSmail email you will be required to register for an account with the NHSmail encryption provider, Egress.
- You will be redirected to an external website which will guide you through the registration process to create an account this should only take a few minutes.

More guidance on creating an account is available later in this document.

**Note:** Registered recipients do not need to re-register to read subsequent encrypted email messages sent from any NHSmail user - registration is a one-off process.

- If you have previously registered with the NHSmail encryption provider, the system should display the **Egress Authentication** screen.
- 3. Enter your **Egress ID** this will be your email address that you registered with.
- 4. Enter your **Password** or click **Forgot Your Password?**
- 5. Click Sign In.

Egress Authentication screen

| C. C                                                                                       | Sive Switch                                                                                                    | ount. It's free.              |
|--------------------------------------------------------------------------------------------|----------------------------------------------------------------------------------------------------|-------------------------------|
| Please enter your Egres<br>password to sign in now<br>Egress ID: user@<br>Password:<br>Rem | ID (user@domain.com) and What is Egress?<br>what is Egress?<br>Learn more about Egress in Why Change To Egres in Why Change To Egres in Why Change To Egres in Why Change To Egres in Comparison of the Comparison of the Comparison of | ress.<br>ress?<br>ns for you. |

The system will display the encrypted message sent to you from NHSmail.

#### Example - Encrypted email

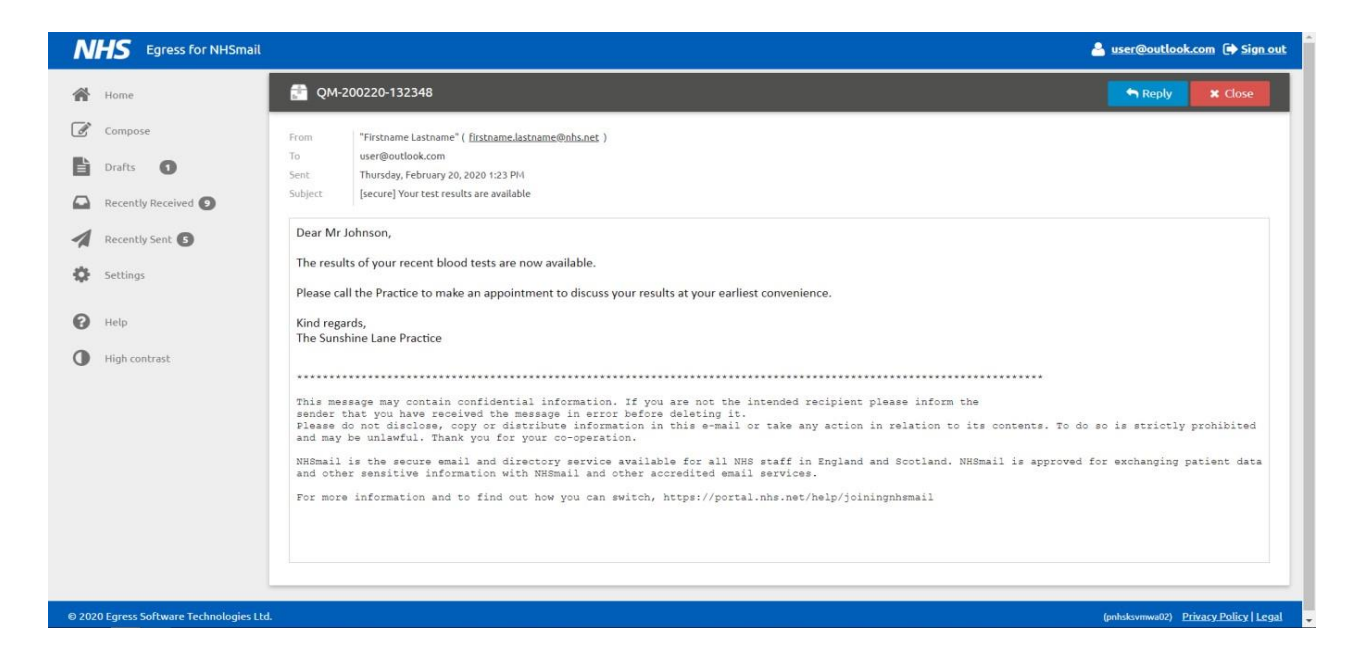

You will be able to:

- read the From, To, Sent and Subject information
- · read the email message
- · reply to the sender
- download attachments.

## 2. Replying to encrypted emails

You can reply to encrypted emails within the Egress Web Portal. Your emails will be automatically encrypted, and you can include attachments if required, which will also be encrypted.

Step by step guidance to reply to encrypted emails:

- 1. Open the encrypted NHSmail email.
- 2. Enter your password if prompted.
- 3. Select **Reply** or **Reply All**.
- 4. Edit the **Subject** field.
- 5. Add attachments (as required).
- 6. Type a message.
- 7. Select Send Secure.

**Note**: If you add additional recipients, the Egress Web Portal will not allow you to send the reply as you can only reply to the original sender or email addresses that were included in the original email.

| <b>NHS</b> Egress for NHS        | mail 🚨 user@outlook.c                                                                                                    | om 🕩 Sign out       |
|----------------------------------|----------------------------------------------------------------------------------------------------|---------------------|
| Home                             | • Sender of the original message disallowed adding new recipients to the reply.                                                                                                    | ×                   |
| Compose                          | 🕜 Re: [secure] Your test results are available                                                                                                    | <b>≭</b> Cancel     |
| Drafts                           | Send From "User" <user@outlook.com></user@outlook.com>                                                                                                    |                     |
| Recently Received 2              | To "Firstname Lastname" <firstname.lastname@nhs.net></firstname.lastname@nhs.net>                                                                                                    |                     |
| Recently Sent                    | Save Draft Cc                                                                                                    |                     |
| Settings                         | Subject Re: [secure] Your test results are available                                                                                                    |                     |
| Jettings                         | Attachments                                                                                                    | *                   |
| P Help                           |                                                                                                    |                     |
| High contrast                    |                                                                                                    | * Expand            |
|                                  | From: "Eirstname_Lastname" <firstname.lastname@nhs.net>         Sent: Wednesday, May 27, 2020 11:26 AM         Received: Wednesday, May 27, 2020 11:31 AM         To: user@outlook.com         Subject: [secure] Your test results are available         This email, created by firstname.lastname@nhs.net, has been securely delivered using Egress Switch and was decrypted on Wednesday, May 27, 202         11:31:57 AM+01:00         Dear Mr Johnson,         The results of your recent blood test are now available.</firstname.lastname@nhs.net> | 0                   |
| © 2020 Egress Software Technolog | ies Ltd. (kw01) Priv                                                                                                    | vacy Policy   Legal |

#### Example - Decrypted email

# 3.Creating an account to use an encrypted email

|                                                                               | New User?                                           |
|-------------------------------------------------------------------------------|-----------------------------------------------------|
| Previously 📀 switch                                                           | Create an Egress account. It's free.                |
| Disco astronom Encore (D. (see 20 damais and ) and                            | Forgot Your Password?<br>Reset your Enrors password |
| please enter your Egress ID (user@domain.com) and<br>password to sign in now. | Reset your Egress password.                         |
| Egress ID: user@domain.example                                                | What is Egress?                                     |
| Password:                                                                     | Learn more about Egress.                            |
| Remember my Egress ID                                                         | Why Change To Egress?                               |
| Sign In                                                                       | Find out what it means for you.                     |
|                                                                               |                                                     |

Download | Privacy Policy | Legal

#### 1.1 Select New User?

© 2009-2020. All rights reserved. Egress Software Technologies Ltd. (WEB1)

The **Egress Registration** screen will be displayed.

Egress Registration screen

| 1 To sign up for a fre | e user account, please complete each part below:                                  | Encess products and services enable                                              |
|------------------------|-----------------------------------------------------------------------------------|----------------------------------------------------------------------------------|
| Email (Egress ID):*    | user@domain.example                                                               | millions of users (both paying and free                                          |
| First name:*           | First name                                                                        | to protect the sensitive data they need<br>to share. For more information on our |
| Last name:*            | Last name                                                                         | customers, visit <u>case studies</u> .                                           |
| Phone number:          | +44 55 5555 5555                                                                  | Service Benefits                                                                 |
|                        | We will not contact you unless you forget your password and security questions    | Your Switch ID/Egress ID is a secure                                             |
|                        | Email me about product updates and services from Egress                           | identity. This allows you to read an                                             |
| Password:*             | Password                                                                          | sent to you securely. <ul> <li>Free users can send and reply to</li> </ul>       |
| Confirm password:*     | Password                                                                          | paying subscribers an unlimited                                                  |
|                        | Minimum 8 characters, with at least 1 lower case and either 1 upper case / number | Free users are automatically                                                     |
| Question #1:           | What is the name of your eldest cousin?                                           | provided with 25 credits to                                                      |
| Answer #1.*            | Answer #1                                                                         | communicate with non-registered<br>users.                                        |
| Answer #1.             |                                                                                   | Enhance the service experience by                                                |
| Question #2:           |                                                                                   | · Embrice the service experience by                                              |
| Question #2:           | What was the name of your first pet?                                              | downloading our desktop, Outlook                                                 |

- 1.2 Complete your details in section 1.
- 1.3 Type and confirm your password you will need to use this password to open encrypted emails sent to you.
- 1.4 Select two security questions and type your answers.
- 1.5 Type in the code displayed in the "CAPTCHA" image (the obscured code at the bottom of the screen designed to prevent spam and fake registrations).

#### Example - CAPTCHA image

| 3 To complete the                                 | sign up process please enter the security code shown below.                                                       | <ul> <li>http://www.egress.com/downloac</li> <li>Track in real-time when your securion</li> </ul> |
|---------------------------------------------------|----------------------------------------------------------------------------------------------------|---------------------------------------------------------------------------------------------------|
| Security code:*                                   | The code contains 6 characters and may contain digits and letters A-F                                             | emails or files are opened.  Revoke access to a sent email or fi in real-time.                    |
| We'll store the inform<br>clicking "Create Accou  | ation you give us in accordance with <u>Privacy Statement</u> . Please read it before nt" below.                  |                                                                                                   |
| If the email address yo<br>share the existence of | ou use is owned or controlled by an organisation (like your employer) we may your account registration with them. |                                                                                                   |
| I accept the free                                 | user terms and have read the Privacy Statement                                                                    |                                                                                                   |
|                                                   | Create Account                                                                                                    |                                                                                                   |
|                                                   |                                                                                                    |                                                                                                   |

- 1.6 Tick the box to confirm agreement to the Privacy Statement and free user terms.
- 1.7 Once you have completed all the fields, select **Create Account.** The **Almost Done** screen will be displayed.

#### Egress Registration page

| Almost done         A new Egress account with Egress ID user@outlook.com has been created but is not active yet. A message with an activation code was sent to your address.         To activate your Egress account please click on the link contained in the email, or copy the activation code into the box below.         Note: If you don't get the email within 3-5 minutes, please verify that the email address user@outlook.com was typed correctly and check your Spam folder.         If the address was entered incorrectly, return to the previous page and register again.         Activation code:* | Next steps<br>Mobile and Web Access<br>You can access your messages<br>at anytime using Web Access.<br>Learne moter about Egress<br>secure platform<br>Take a quick tour and learn<br>how to access secure<br>messages. |  |
|----------------------------------------------------------------------------------------------------|----------------------------------------------------------------------------------------------------|--|

A message prompts you to check your inbox for a registration confirmation email. Follow the instructions in the email to confirm your encryption account (see Activating your account for more details).

#### 2. Activating your account

2.1 Open the registration confirmation email message in your inbox.

**Note:** If you do not receive a registration confirmation email in your inbox, check your spam folder.

Example - Registration confirmation email

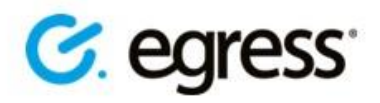

## Please activate your Egress account

Hi Test User,

#### Welcome to Egress!

Please enter the following code to activate your account:

#### 8CQS-H2QU-PJP8-F22T-Z3W0

Alternatively, click on the following button or copy and paste this link into your web browser: https://switch.egress.com/ui/registration/activation.aspx?code=8CQS-H2QU-PJP8-F22T-Z3W0

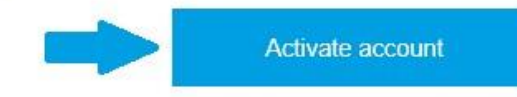

Always check the links before you click and check the browser address bar for the padlock icon.

Please note that this code is only valid for 24 hours. If you do not activate your account within 24 hours of receiving this email then you will need to complete the sign up process again.

Regards,

Egress

2.2 You can either copy the activation code into the **Almost Done** registration page or alternatively click the **Activate account** link in the registration confirmation email message. The **All done** message will be displayed.

#### Example - Authentication successful message

| C. egress' Registration |                                                                                                    |                                                                                                    | 💄 user@outlook.com |
|-------------------------|----------------------------------------------------------------------------------------------------|----------------------------------------------------------------------------------------------------|--------------------|
|                         | <b>All done</b><br>You can now access secure messages using your new Egress account <b>user@outlook.com</b> .<br>Thank you for signing up with Egress secure platform. | Next steps<br><u>Mobile and Web Access</u><br>You can access your messages<br>at anytime using Web Access.<br>Learn more about Egress<br>secure platform |                    |
|                         | Read your message now                                                                                                    | Take a quick tour and learn<br>how to access secure<br>messages.                                                                                         |                    |

#### © 2009-2020. All rights reserved. Egress Software Technologies Ltd. (WEB2)

Download | Privacy Policy | Legal

#### 2.3 Select Read your message now

This has completed your registration and you will now be able to open, read and download any attachments in encrypted NHSmail emails.

After registration, you can receive encrypted emails from any NHSmail user and do not need to register again if another NHSmail user sends you an encrypted email.

To read and reply to another encrypted message you just need to verify your identity using the username and password you registered with when you first signed up to the service. If you forget your password, the system includes a self-service password reset feature.

## 4. Keeping encrypted emails secure

Encrypted emails remain within the Egress system for 90 days. Should you need to keep or access the email or any encrypted attached files for longer than this, we recommend you download and store them safely as required.

Although all attachments sent or received through the NHSmail encryption service will be virus checked we do recommend you run your own anti-virus software.

If you are a patient and are receiving information from health or social care staff using the NHSmail service, you will have given consent to the organisation to exchange information with you before they send it. Once received, it is your responsibility to look after any sensitive information sent to you.

You should consider whether the computer on which you access the information is shared with other people – if so, they may be able to view any information you receive. We advise you to confirm this before using any publicly available computers and before downloading any information relating to you.